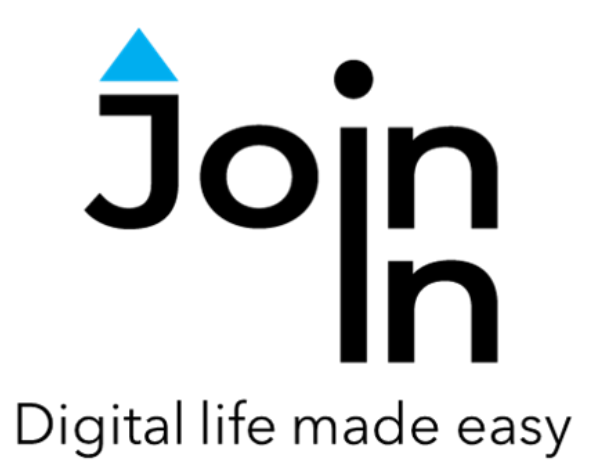

## Join-In for Communicator 5

# Accessible Netflix

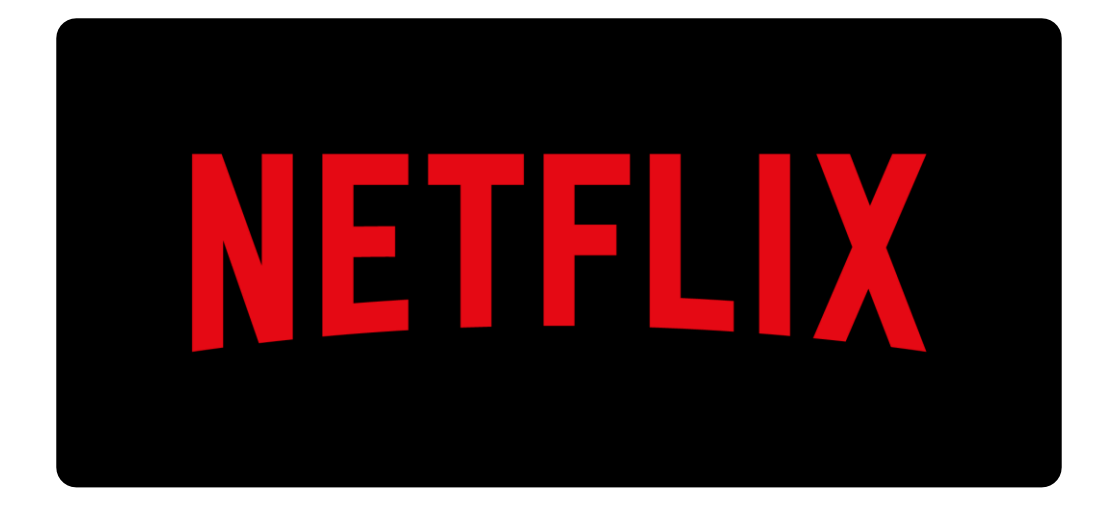

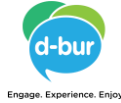

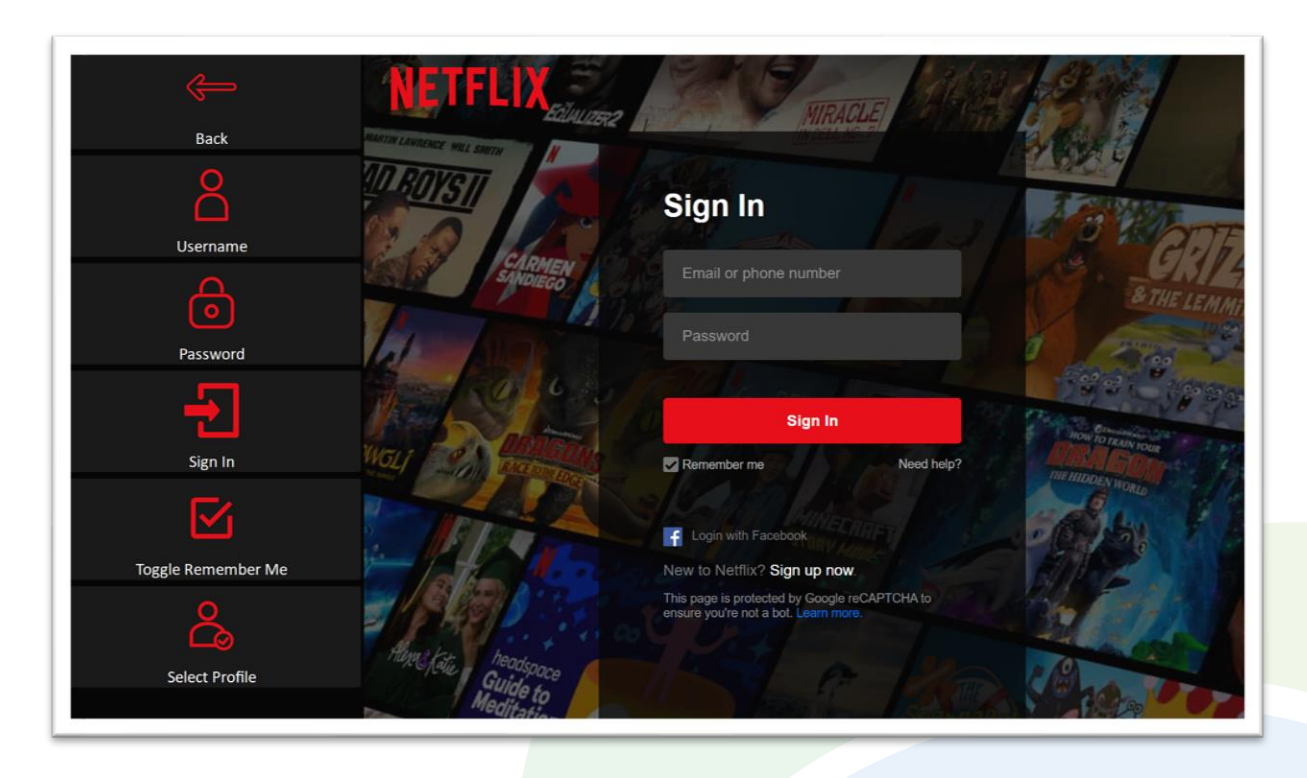

### **Getting Started**

- <u>Requirements</u> to use Accessible Netflix you need a Netflix account. Make sure you have your Netflix login and password available.
- Login After selecting Accessible Netflix from your Home Page, follow the sequence Login and Info => Sign In => Username => enter your Netflix account email or phone number => Password => enter your Netflix account password => Sign In.
- It is now advisable to select a default profile. Go to *Manage Profiles*, and click *Previous Profile* or *Next Profile* to switch between profiles and set a default one. You can also set a default kids profile (note for the kids profile to work, it has to be defined in that way in your Netflix account as well). Hereafter, Netflix will enter the default profile whenever the app is launched.
- You are now ready to use Accessible Netflix. Click *Continue to Netflix* to start using the app.

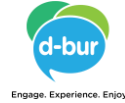

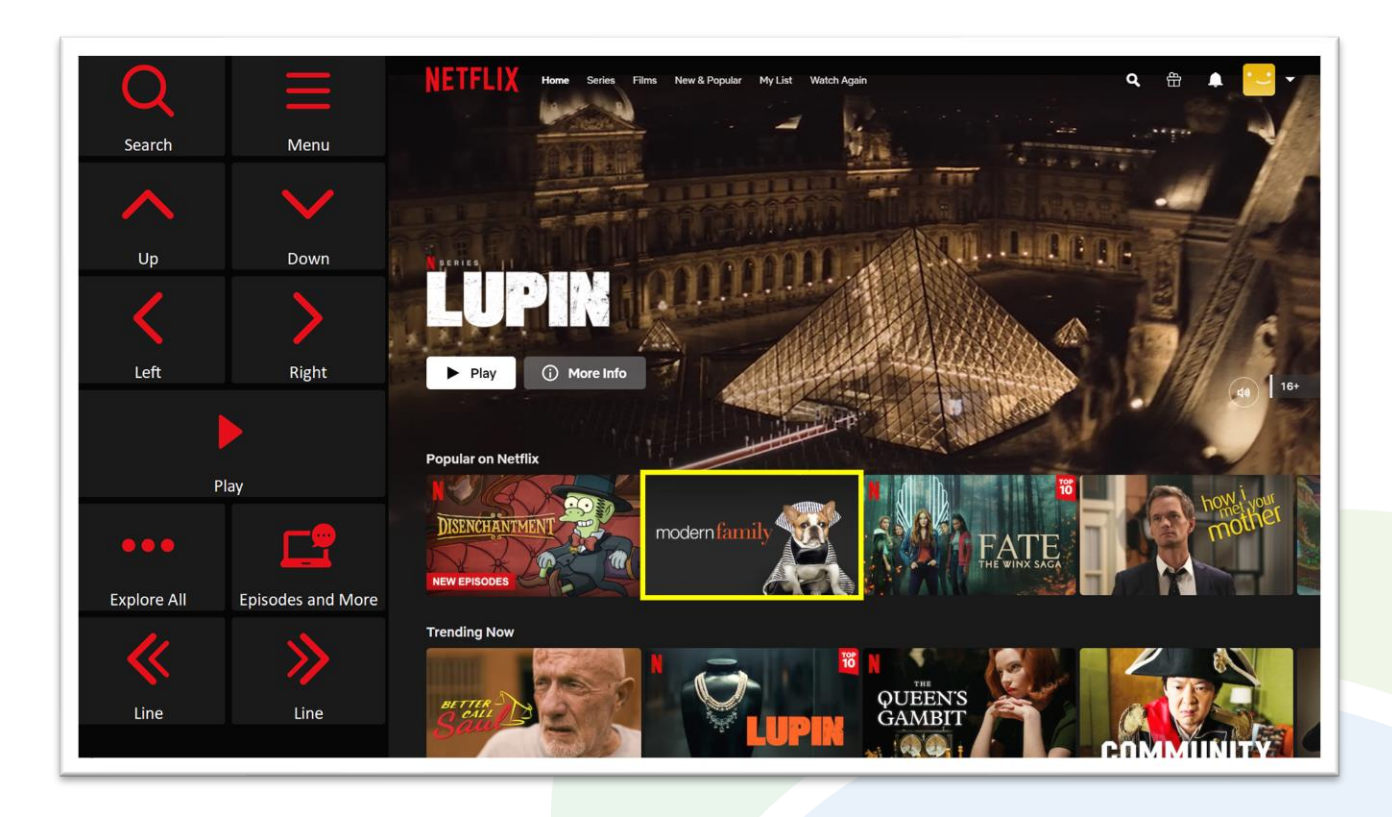

#### Home Page

- Search search for a movie or a TV show.
- *Menu* go to Netflix menu.
- **Up**, **Down**, **Left** and **Right** arrows navigate the table of movies and TV shows by moving the yellow highlight border to select one you want.
- *Play* play the selected item and go to the *Video Player* page. On this page you will be able to control the volume, switch between seasons and episodes, change the audio and subtitles language, etc.
- Explore All view more items from to the section you are in ("Trending on Netflix", "Continue Watching", ...).
- Episodes and More open more information on the selected item. If it is a TV show, it will allow you to browse between episodes and seasons. You can also add items to My List here for ease of finding later.
- *Line* left arrow and Line right arrow advance selection in the current line several items to the left or right.

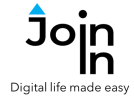

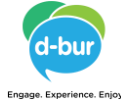

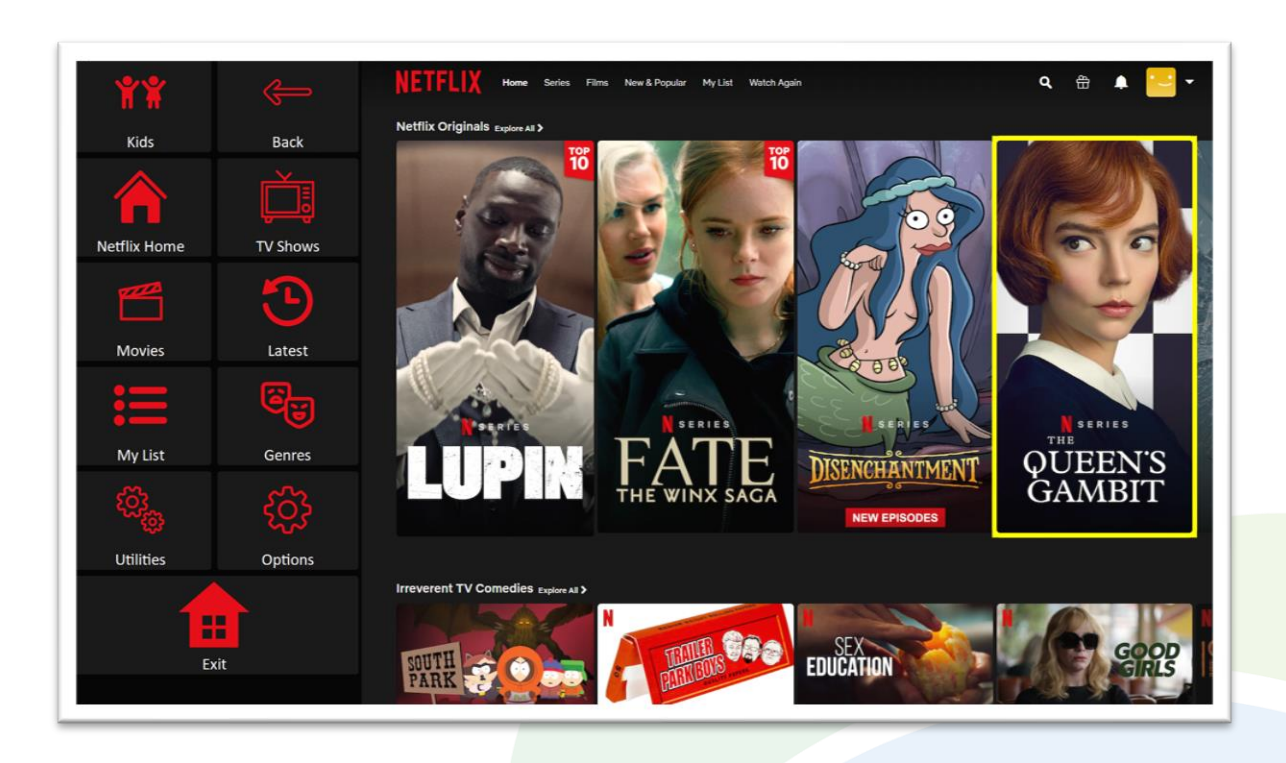

#### Menu

- *Kids* switch to your selected kids profile (if a kids profile is already set up).
- Netflix Home go to Netflix Home Page.
- TV Shows browse Netflix TV shows.
- *Movies* browse Movies only.
- Latest browse Netflix recently added items.
- *My List* see your list.
- Genres select a genre to display movies or TV shows belonging to that category. Netflix allows browsing by genre in movies and TV shows only, and if you want to filter by a genre again after already doing it once, you need first to click *Movies* or *TV Shows* to see all again.
- Utilities Recover / reopen Netflix, close windows you do not need, close popup messages, zoom in or zoom out...
- Options change the computer volume, mute previews, toggle twitch dark mode, toggle text enlargement and set text size, manage profiles and login or logout of Netflix. You can also access the <u>Join-In Settings</u> app from this page.
- *Exit* (Communicator Home Page) exit Accessible Netflix

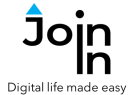

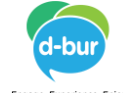

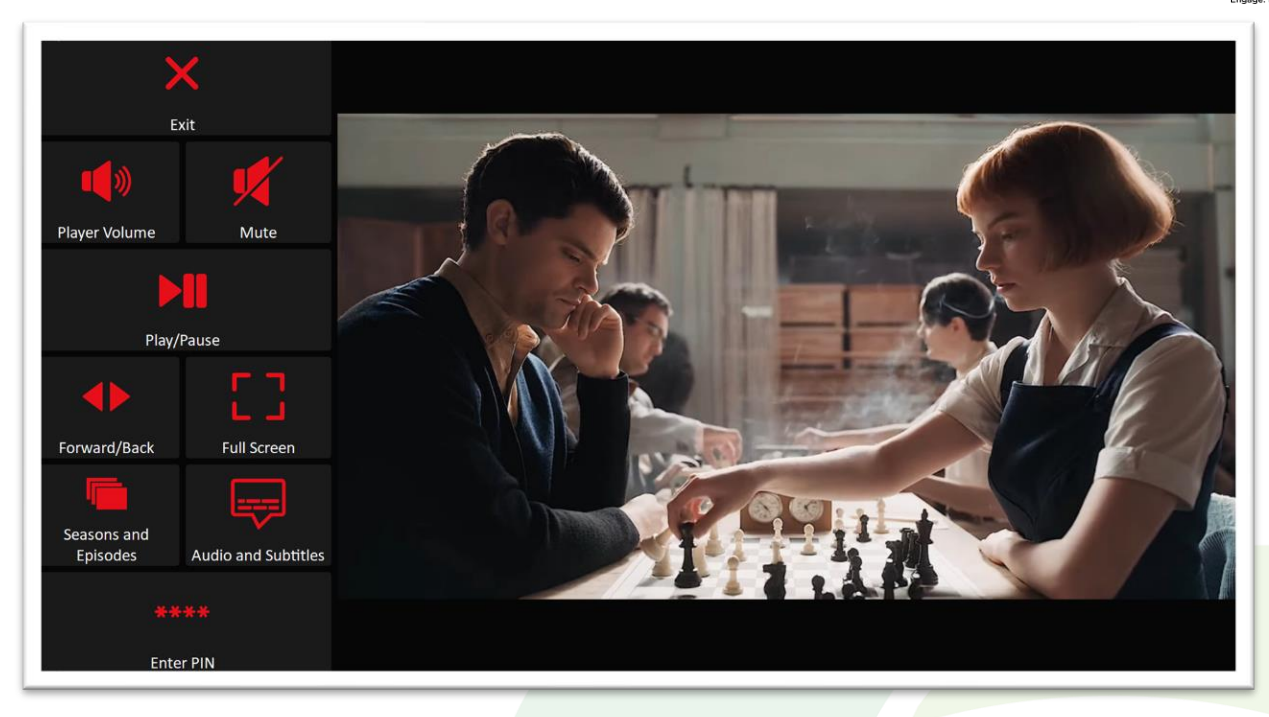

#### Video Player

- *Exit* stop the video you are watching and return to browsing.
- Player Volume go to a page with volume controls
- *Play / Pause* start or stop the video playing.
- Full Screen view your video at full size with Join-In Full Screen Video Player.
- Forward and Back jump forward and back within the video you are watching, or use Bookmarks to go to a specific point in the video.
- Seasons and Episodes see other episodes of the same tv series.
- Audio and Subtitles adjust Netflix audio and subtitle languages.
- Enter PIN if you are asked to enter your PIN for security or age verification you can enter it here.

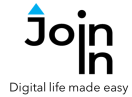

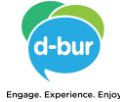

|                                               | Filmo      |                    |                     |          |          |
|-----------------------------------------------|------------|--------------------|---------------------|----------|----------|
| Pause Selection                               | Action     | Anime              | Award-<br>Winning   | Classics | Comedies |
|                                               | Crime      | Documentar         | Dramas              | Fantasy  | Horror   |
| Click here if not redirected after selection. | Independen | Kids &<br>Family   | Music &<br>Musicals | Romance  | Sci-Fi   |
|                                               | Sports     | Stand-up<br>Comedy | Thriller            |          |          |

#### Genres

- When you click *Genres* to filter *Movies* or *TV Shows*, a popup table will appear to display all of the available genres. You will be redirected to a menu toolbar to help you choose one based on your accessibility settings.
- The buttons you see depend on the <u>Selection Method</u> applied in the <u>Join-In</u> <u>Settings</u> app. Consult these training cards for full guidance on how to change your accessibility settings.